## Approfondimenti sui report e opzioni di riepilogo

Passando alla *Visualizzazione Layout* del report si può ampliare in senso orizzontale la casella con l'intestazione del prospetto (facendo clic sull'intestazione e trascinando il bordo destro con il mouse), in modo che il suo nome risulti completamente visibile. Analogamente si può fare clic sulla colonna *NomeSocietà* e trascinare il bordo destro in modo che la descrizione del fornitore sia contenuta in una sola riga.

| E Lista per ca            | tegoria con noi | me fornitore                       |
|---------------------------|-----------------|------------------------------------|
| NomeProdotto              | PrezzoUnitario  | NomeSocietà                        |
| Chai                      | € 18,00         | Exotic Liquids                     |
| Chang                     | €19,00          | Exotic Liquids                     |
| Guaraná Fantástica        | €4,50           | Refrescos Americanas LTDA          |
| Sasquatch Ale             | €14,00          | Bigfoot Breweries                  |
| Steeleye Stout            | € 18,00         | Bigfoot Breweries                  |
| Côte de Blaye             | € 263,50        | Aux joyeux ecclésiastiques         |
| Chartreuse verte          | € 18,00         | Aux joyeux ecclésiastiques         |
| Ipoh Coffee               | €46,00          | Leka Trading                       |
| Laughing Lumberjack Lager | € 14,00         | Bigfoot Breweries                  |
| Outback Lager             | € 15,00         | Pavlova, Ltd.                      |
| Rhönbräu Klosterbier      | € 7,75          | Plusspar Lebensmittelgroßmärkte AG |
| Lakkalikööri              | € 18.00         | Karkki Ov                          |

Il report, ottenuto in modo automatico può essere successivamente personalizzato dall'utente con modifiche alla sua struttura.

Per visualizzare il report in modalità *Struttura*, occorre fare clic con il tasto destro del mouse sul nome del report nel *Riquadro di spostamento* e scegliere **Visualizzazione Struttura**, oppure, se il report è già aperto nell'area di lavoro, si può cambiare la modalità di visualizzazione con il pulsante **Visualizza**.

La struttura del report è composta da cinque parti: Intestazione report, Intestazione pagina, Corpo, Piè di pagina, Piè di report.

All'interno di queste zone si possono inserire controlli grafici aggiuntivi utilizzando gli strumenti che si trovano nella scheda **Struttura**, gruppo **Controlli**, in modo del tutto analogo alle maschere.

| Lista per categoria con nome fornitore          |                 |                                                                                          | ×    |
|-------------------------------------------------|-----------------|------------------------------------------------------------------------------------------|------|
| • 1 • 1 • 1 • 2 • 1 • 3 • 1 • 4 • 1 • 5 • 1 • 6 | 7 8             | • 9 • 1 • 10 • 1 • 11 • 1 • 12 • 1 • 13 • 1 • 14 • 1 • 15 • 1 • 16 • 1 • 17 • 1 • 18 • 1 | • 19 |
| ✓ Intestazione report                           |                 |                                                                                          |      |
| 🗄 🔲 Lista per catego                            | ria con no      | ome fornitore                                                                            |      |
|                                                 |                 |                                                                                          |      |
| NomeProdotto                                    | PrezzoUnitario  | NomeSocietà                                                                              |      |
|                                                 | <u> </u>        |                                                                                          | -1   |
| NomeProdotto                                    | PrezzoUnitario  | NomeSocietà                                                                              |      |
| 🗲 Piè di pagina pagina                          |                 |                                                                                          |      |
|                                                 | ="Pagina " & [] | [Pagina] & " di " & [Pagine]                                                             | T    |
| 🗲 Piè di pagina report                          | 1 1             |                                                                                          |      |
|                                                 | =Somma([Prez;   | 2                                                                                        |      |
|                                                 |                 |                                                                                          |      |
|                                                 |                 |                                                                                          |      |
|                                                 |                 |                                                                                          |      |

Le etichette dei campi e le caselle contenenti i valori possono essere ridimensionati o spostati all'interno del **Corpo** del report trascinandoli con il mouse. Si possono cancellare gli elementi inseriti durante la creazione automatica del report selezionandoli con il mouse e premendo poi il tasto **Canc**.

Per allineare i controlli, dopo averli selezionati, fare clic sui pulsanti del gruppo **Allineamento** controlli della scheda **Disponi**.

In ogni momento si può vedere l'anteprima del report scegliendo **Anteprima di stampa** dal pulsante **Visualizza.** 

La stampa effettiva sulla carta della stampante (o in un file *pdf*) viene poi attivata facendo clic sul pulsante **Stampa**, nella scheda **Anteprima di stampa**.

I record di un report possono essere stampati in sequenza inserendo **punti di interruzione** adeguati per **valori di riepilogo** su gruppi di righe che hanno lo stesso valore in un campo. Per esempio, si può stampare in un report l'elenco delle fatture emesse raggruppate per cliente e, alla fine dell'elenco di ogni cliente, il fatturato totale (somma degli importi delle fatture), oppure l'elenco delle prove sostenute dagli studenti in una materia e, per ogni studente, la media dei voti. Le operazioni nel riepilogo sono: somma, minimo, massimo, media, conteggio.

## Creare un report dei prodotti raggruppati per categoria, con il prezzo medio per ciascuna categoria.

Per utilizzare le opzioni di riepilogo in un report

1. Nella scheda Crea, gruppo Report, fare clic sul pulsante Creazione guidata Report.

🔍 Creazione guidata Report

- 2. In Tabelle/query fare clic sulla tabella Prodotti.
- 3. Per selezionare tutti i campi fare clic sul pulsante con il doppio segno di maggiore >>> e poi fare clic sul pulsante **Avanti**.
- 4. Il programma propone il campo *CodFornitore* come criterio per creare livelli di gruppo, mentre il problema richiede di raggruppare i prodotti per *IDCategoria*: fare clic sul pulsante con il segno di minore 
  per modificare la scelta predefinita del programma; fare quindi doppio clic sul campo *IDCategoria* (oppure un solo clic sul nome e poi clic sul pulsante con il segno di maggiore >). Fare poi clic sul pulsante **Avanti**.
- 5. Scegliere l'**ordinamento** crescente sul campo *NomeProdotto*, selezionandolo nella lista dei campi.

6. Fare clic sul pulsante **Opzioni di riepilogo** per impostare il calcolo sui gruppi (somma, media, minimo, massimo) e fare clic sull'opzione **Media**.

| Campo          | Somma Media Min Max | Annulla                                                                                             |
|----------------|---------------------|----------------------------------------------------------------------------------------------------|
| PrezzoUnitario |                     | Mostra<br>Dettaglio e riepilogo<br>Solo riepilogo<br>Calcola percentuale del<br>totale per le somme |

Confermare con OK. Fare poi clic sul pulsante Avanti.

- 7. Scegliere il layout tra quelli disponibili e fare clic sul pulsante Avanti.
- 8. Scegliere lo stile tra quelli disponibili e fare clic sul pulsante Avanti.
- 9. Assegnare un nome al report e poi fare clic sul pulsante Fine: il report viene visualizzato in Anteprima di stampa.

Al termine della lista dei prodotti di ciascuna categoria, si ottiene il numero delle righe stampate e il valore medio dei prezzi dei prodotti di quella categoria.

| Prodotti1                  |                               |             |                                                                                                    |        |
|----------------------------|-------------------------------|-------------|----------------------------------------------------------------------------------------------------|--------|
| IDCategoria                | NomeProdotto                  | CodProdotto | rezzoUnitario n                                                                                                 | nitore |
|                            | 1                             |             |                                                                                                    |        |
|                            | Chai                          | 1           | € 18,00                                                                                                    | 1      |
|                            | Chang                         | 2           | € 19,00                                                                                                    | 1      |
|                            | Chartreuse verte              | 39          | € 18,00                                                                                                    | 18     |
|                            | Côte de Blaye                 | 38          | €263,50                                                                                                    | 18     |
|                            | Guaraná Fantástica            | 24          | €4,50                                                                                                    | 10     |
|                            | Ipoh Coffee                   | 43          | € 46,00                                                                                                    | 20     |
|                            | Lakkalikööri                  | 76          | € 18,00                                                                                                    | 23     |
|                            | Laughing Lumberjack Lager     | 67          | € 14,00                                                                                                    | 16     |
|                            | Outback Lager                 | 70          | € 15,00                                                                                                    | 7      |
|                            | Rhönbräu Klosterbier          | 75          | €7,75                                                                                                    | 12     |
|                            | Sasquatch Ale                 | 34          | € 14,00                                                                                                    | 16     |
|                            | Steeleye Stout                | 35          | € 18,00                                                                                                    | 16     |
| Riepilogo per 'IDCategoria | '= 1 (12 record di dettaglio) |             | and the state of the state of the state of the state of the state of the state of the state of the state of the |        |
| Media                      |                               |             | € 37,98                                                                                                    |        |
|                            | 2                             |             |                                                                                                    |        |
|                            | Aniseed Syrup                 | 3           | € 10,00                                                                                                    | 1      |
|                            | Chef Anton's Cajun Seasoning  | 4           | € 22,00                                                                                                    | 2      |
|                            | Chef Anton's Gumbo Mix        | 5           | € 21,35                                                                                                    | 2      |
|                            | Genen Shouyu                  | 15          | € 15,50                                                                                                    | 6      |

© Istituto Italiano Edizioni Atlas